## Oracle® Banking Trade Finance Installer Database Setup

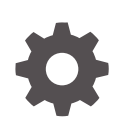

Release 14.8.0.0.0 G29242-01 April 2025

ORACLE

Oracle Banking Trade Finance Installer Database Setup, Release 14.8.0.0.0

G29242-01

Copyright © 2007, 2025, Oracle and/or its affiliates.

This software and related documentation are provided under a license agreement containing restrictions on use and disclosure and are protected by intellectual property laws. Except as expressly permitted in your license agreement or allowed by law, you may not use, copy, reproduce, translate, broadcast, modify, license, transmit, distribute, exhibit, perform, publish, or display any part, in any form, or by any means. Reverse engineering, disassembly, or decompilation of this software, unless required by law for interoperability, is prohibited.

The information contained herein is subject to change without notice and is not warranted to be error-free. If you find any errors, please report them to us in writing.

If this is software, software documentation, data (as defined in the Federal Acquisition Regulation), or related documentation that is delivered to the U.S. Government or anyone licensing it on behalf of the U.S. Government, then the following notice is applicable:

U.S. GOVERNMENT END USERS: Oracle programs (including any operating system, integrated software, any programs embedded, installed, or activated on delivered hardware, and modifications of such programs) and Oracle computer documentation or other Oracle data delivered to or accessed by U.S. Government end users are "commercial computer software," "commercial computer software documentation," or "limited rights data" pursuant to the applicable Federal Acquisition Regulation and agency-specific supplemental regulations. As such, the use, reproduction, duplication, release, display, disclosure, modification, preparation of derivative works, and/or adaptation of i) Oracle programs (including any operating system, integrated software, any programs embedded, installed, or activated on delivered hardware, and modifications of such programs), ii) Oracle computer documentation and/or iii) other Oracle data, is subject to the rights and limitations specified in the license contained in the applicable contract. The terms governing the U.S. Government's use of Oracle cloud services are defined by the applicable contract for such services. No other rights are granted to the U.S. Government.

This software or hardware is developed for general use in a variety of information management applications. It is not developed or intended for use in any inherently dangerous applications, including applications that may create a risk of personal injury. If you use this software or hardware in dangerous applications, then you shall be responsible to take all appropriate fail-safe, backup, redundancy, and other measures to ensure its safe use. Oracle Corporation and its affiliates disclaim any liability for any damages caused by use of this software or hardware in dangerous applications.

Oracle®, Java, MySQL, and NetSuite are registered trademarks of Oracle and/or its affiliates. Other names may be trademarks of their respective owners.

Intel and Intel Inside are trademarks or registered trademarks of Intel Corporation. All SPARC trademarks are used under license and are trademarks or registered trademarks of SPARC International, Inc. AMD, Epyc, and the AMD logo are trademarks or registered trademarks of Advanced Micro Devices. UNIX is a registered trademark of The Open Group.

This software or hardware and documentation may provide access to or information about content, products, and services from third parties. Oracle Corporation and its affiliates are not responsible for and expressly disclaim all warranties of any kind with respect to third-party content, products, and services unless otherwise set forth in an applicable agreement between you and Oracle. Oracle Corporation and its affiliates will not be responsible for any loss, costs, or damages incurred due to your access to or use of third-party content, products, or services, except as set forth in an applicable agreement between you and Oracle.

## Contents

### Preface

| Purpose                     | iv |
|-----------------------------|----|
| Audience                    | iv |
| Documentation Accessibility | iv |
| Critical Patches            | iv |
| Diversity and Inclusion     | iv |
| Conventions                 | v  |
| Related Resources           | v  |
| Screenshot Disclaimer       | v  |
|                             |    |

### 1 Installing Oracle Banking Trade Finance Database

| 1.1 | Introduction                               |                                      | 1-1 |
|-----|--------------------------------------------|--------------------------------------|-----|
| 1.2 | 1.2 Creating Schema by Importing Full Dump |                                      |     |
| 1.3 | Crea                                       | ating Schema from Shipment Media     | 1-1 |
|     | 1.3.1                                      | Backend Setup using Silent Installer | 1-1 |
|     | 1.3.2                                      | Basic Setup using GUI Installer      | 1-2 |

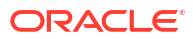

### Preface

- Purpose
- Audience
- Documentation Accessibility
- Critical Patches
- Diversity and Inclusion
- Conventions
- Related Resources
- Screenshot Disclaimer

### Purpose

This guide provide information about Oracle Banking Trade Finance database installation.

### Audience

This guide is intended for anyone responsible for installing Oracle Banking Application.

### Documentation Accessibility

For information about Oracle's commitment to accessibility, visit the Oracle Accessibility Program website at http://www.oracle.com/pls/topic/lookup?ctx=acc&id=docacc.

### Access to Oracle Support

Oracle customer access to and use of Oracle support services will be pursuant to the terms and conditions specified in their Oracle order for the applicable services.

### **Critical Patches**

Oracle advises customers to get all their security vulnerability information from the Oracle Critical Patch Update Advisory, which is available at Critical Patches, Security Alerts and Bulletins. All critical patches should be applied in a timely manner to ensure effective security, as strongly recommended by Oracle Software Security Assurance.

### **Diversity and Inclusion**

Oracle is fully committed to diversity and inclusion. Oracle respects and values having a diverse workforce that increases thought leadership and innovation. As part of our initiative to build a more inclusive culture that positively impacts our employees, customers, and partners,

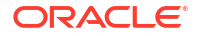

we are working to remove insensitive terms from our products and documentation. We are also mindful of the necessity to maintain compatibility with our customers' existing technologies and the need to ensure continuity of service as Oracle's offerings and industry standards evolve. Because of these technical constraints, our effort to remove insensitive terms is ongoing and will take time and external cooperation.

### Conventions

The following text conventions are used in this document:

| Convention | Meaning                                                                                                    |
|------------|----------------------------------------------------------------------------------------------------|
| boldface   | Boldface type indicates graphical user interface elements associated with an action, or terms defined in text.                         |
| italic     | Italic type indicates book titles, emphasis, or placeholder variables for which you supply particular values.                          |
| monospace  | Monospace type indicates commands within a paragraph, URLs, code in examples, text that appears on the screen, or text that you enter. |

### **Related Resources**

For more information, see these Oracle Banking Trade Finance resources:

- Oracle Banking Trade Finance Release Notes
- Oracle Banking Trade Finance Install & Upgrade

### Screenshot Disclaimer

Personal information used in the interface or documents is dummy and does not exist in the real world. It is only for reference purposes.

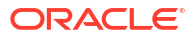

# Installing Oracle Banking Trade Finance Database

## **1.1 Introduction**

Oracle Banking Trade Finance database can be installed in one of the following methods.

- Import full dump Import the Oracle Banking Trade Finance objects into an empty schema using full dump. This is a manual activity.
- From shipment media Load the shipment media objects into an empty schema using Installer.

These methods are discussed in detail under the following heads.

## 1.2 Creating Schema by Importing Full Dump

Under this method, you need to manually import the Oracle Banking Trade Finance DMP file into the Oracle Banking Trade Finance schema. This can be done using the following command:

```
$impdp user_name/password directory=dir_name
dumpfile=dmp_file_name.dmp logfile=dmp_file_name.log
remap_schema=from_schema_name:to_schema_name
remap_tablespace=from_tablespace_name:to_tablespace_name
transform=OID:n
```

### 1.3 Creating Schema from Shipment Media

Under this method, you need to create the schema from the shipment media.

- Backend Setup using Silent Installer Backend Setup has to be done using Silent Installer. DDL Compilation, Object Compilation and Static Data Load will be taken care as part of Backend Setup.
- Basic Setup using GUI Installer This topic explains the systematic instructions about basic setup using the GUI installer.

### 1.3.1 Backend Setup using Silent Installer

Backend Setup has to be done using Silent Installer. DDL Compilation, Object Compilation and Static Data Load will be taken care as part of Backend Setup.

Backend Setup has to be done using Silent Installer. DDL Compilation, Object Compilation and Static Data Load will be taken care as part of Backend Setup.

Before loading objects into the schema, fcubs.properties file creation must be performed with the required database details using the GUI installer (Refer

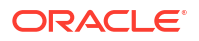

OBTF\_Installer\_Property\_File\_Creation document). After the property file is created, env.properties file, present in INSTALLER/SOFT/GUI/logs/ directory, will be automatically updated, with the details provided while creating the property file.

env.properties file present in INSTALLER/SOFT/GUI/logs/ will be automatically copied to INSTALLER/SOFT/logs/ directory as part of property file creation. Details from this env.properties are taken for further steps.

Run the **<Product Processor**>DBCompileRun.bat from INSTALLER/SOFT directory. DDL Compilation, Object Compilation and Static Data load will be done.

### Example 1-1 OBTF INSTALLATION

First load SMS objects first and then OBTF objects. i.e.

- Run SMSDBCompileRun.bat in windows (SMSDBCompileRun.sh in linux). Note: Before running DB Compilation of any sort, please make sure that System Date Time format and language are provided as English, or otherwise DB Compilation might fail due to improper log names.
- After SMS object loading is completed, then initiate OBTF compilation Run TFDBCompileRun.bat in windows (TFDBCompileRun.sh in linux)

Check for the Invalid Count and make sure that the Invalid count is '0'. Please run Invalid Recompilation script (fast.sql), if required. Please provide number of threads and schema name as input while running the script.

#### Invalid Recompilation

This is for KERNEL as well as cluster objects in DB schema.

Please run Gateway Standard XML (Gwtm\_Standard\_Xml.sql) script. The data in the script is necessary to execute gateway summary operations.

Gwtm\_Standard\_Xml.sql

### 1.3.2 Basic Setup using GUI Installer

This topic explains the systematic instructions about basic setup using the GUI installer.

The steps to load objects from the shipment media are given below:

 Double-click 'FCUBSInstaller.bat' batch file to launch Oracle Banking Trade Finance Universal Installer. The following screen is displayed. Select Utilities option and click 'Next' button.

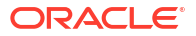

| Solution of the second second | sal Installer                         |        |                     |
|----------------------------------------------------------------------------------------------------|---------------------------------------|--------|---------------------|
| Oracle Banki                                                                                                    | ng Installer                          |        | ORACLE<br>INSTALLER |
| Welcome To Oracle Univ                                                                                                    | ersal Banking Installer               |        |                     |
| Prerequisites                                                                                                    |                                       |        |                     |
| <ul> <li>Oracle Databa</li> <li>JDK should be</li> </ul>                                                                                                    | se should be installed.<br>Installed. |        |                     |
| Please specify the JDK ar                                                                                                    | nd Oracle Home path.                  |        |                     |
| JDK Path                                                                                                    |                                       | Browse |                     |
| Oracle Home Path                                                                                                    |                                       | Browse |                     |
| Please select any one of                                                                                                    | the below options:                    |        |                     |
|                                                                                                    | Property File creation                |        |                     |
|                                                                                                    | Utilities                             |        |                     |
|                                                                                                    |                                       |        |                     |
|                                                                                                    |                                       |        |                     |
|                                                                                                    |                                       |        |                     |
|                                                                                                    |                                       |        |                     |
|                                                                                                    |                                       |        |                     |
| Exit                                                                                                    | g                                     | Ba     | ck Next             |

2. Select 'Day Zero Setup' in Utility Screen and click 'Next' as shown below:

| Soracle FLEXCUBE Universal Installer |           |
|--------------------------------------|-----------|
| Oracle Banking Installer             |           |
|                                      |           |
| Select an Utility:                   |           |
| Day Zero Setup                       |           |
| O User Creation                      |           |
| O DSN Entries                        |           |
| Entity Details                       |           |
| SMS DSN Entries                      |           |
| Switch Monitor Installation          |           |
| O ENV Property file operations       |           |
|                                      |           |
|                                      |           |
|                                      |           |
|                                      |           |
|                                      |           |
|                                      |           |
|                                      |           |
|                                      |           |
|                                      |           |
| Exit                                 | Back Next |

3. Click 'Next' and in the below screen. OBTF Schema details to be entered is displayed:

| Oracle FLEXCUBE Universal Installer                  |             |                    |                     |
|------------------------------------------------------|-------------|--------------------|---------------------|
| Oracle Banking Insta                                 | iller       |                    | ORACLE<br>INSTALLER |
| Database Installation<br>Provide SMS schema details. |             |                    |                     |
| Name                                                 | Value       |                    |                     |
| Username                                             | installer   |                    |                     |
| Password                                             | •••••       |                    |                     |
| Service Name                                         | testdb      |                    |                     |
| IP Address                                           | 10.10.10.10 |                    |                     |
| Port                                                 | 1521        |                    |                     |
| TNS Connect Descriptor                               | testdb      | Test Occurring     |                     |
| Name                                                 | Value       |                    |                     |
| Username                                             | installer   | Same as SMS Schema |                     |
| Password                                             | •••••       |                    |                     |
| Service Name                                         | testdb      |                    |                     |
| IP Address                                           | 10.10.10    |                    |                     |
| Port                                                 | 1521        |                    |                     |
| TNS Connect Descriptor                               | testdb      | Test Connection    |                     |
|                                                      |             |                    |                     |
| Exit                                                 |             | Bac                | Next                |

| Field                  | Description                                                                                                    |  |  |
|------------------------|----------------------------------------------------------------------------------------------------|--|--|
| User Name              | Specify the user name to access the schema.                                                                                    |  |  |
| Password               | Enter the schema password.                                                                                                    |  |  |
| Service Name           | Provide service name of database.                                                                                              |  |  |
| IP Address             | Specify the IP address of the system where the database schema is installed.                                                   |  |  |
|                        | Note:<br>IP Address should be same as mentioned in the<br>TNSnames.ora                                                         |  |  |
| Dort                   | On a sife the most surplus                                                                                                    |  |  |
| Port                   |                                                                                                    |  |  |
| TNS Connect Descriptor | Specify the TNS Connect Descriptor.                                                                                            |  |  |
|                        | Here Entity Schema is mandatory, atleast minimum one entry should be provided.                                                 |  |  |
|                        | Entity Id value is default i.e. 'ENTITY_ID1' for first entry.                                                                  |  |  |
|                        | Provide the JNDI Name for the ENTITY_ID1. By default the jndi name is 'jdbc/fcjdevDS' Give the Schema Details for the Entity1. |  |  |
|                        | Here Compile In All Entities Field is 'N'. (As using the Single Entity Concept).                                               |  |  |

4. Click 'Next' and the following screen is displayed:

|           |                                                   |                                    |   | INSTALLER |
|-----------|---------------------------------------------------|------------------------------------|---|-----------|
| Basic Set | up Details<br>rs of CSTB_PARAM table in the Datab | 956                                |   |           |
| S.No.     | Param Name                                        | Param value                        |   |           |
| 1         | PW OUR STD CCY DEFAULT                            | Y                                  |   |           |
| 2         | SSN MASK FORMAT                                   | ann-an-naaa                        |   |           |
| 3         | TRACK_LIABILITY                                   | Y                                  | = |           |
| 4         | PROJFINCMTRATE                                    | INTEREST_RATE                      |   |           |
| 5         | ELCM_USER_ID                                      | SYSTEM                             |   |           |
| 6         | STMT_SPOOL_PATH                                   | /home/fcubs/logs                   |   |           |
| 7         | CHUNK_SIZE                                        | Y                                  |   |           |
| 8         | PROJFINCMTMARGIN                                  | MARGIN                             |   |           |
| 9         | WORKFLOW_SESSION_TIMEOUT                          | 50                                 |   |           |
| 10        | OR_ADMINROLE                                      | OR-SUPERVISOR                      |   |           |
| 11        | NOTIF_LOG                                         | Y                                  |   |           |
| 12        | FCIS_INSTALLED                                    | N                                  |   |           |
| 13        | PROPOGATION_OF_LOH                                | N                                  |   |           |
| 14        | SMTP_USERID                                       |                                    |   |           |
| 15        | COMMITMENT_UDE_NAME                               | INTEREST_RATE                      |   |           |
| 16        | DEFER_LOCAL_LIMITS                                | Y                                  |   |           |
| 17        | PC_OUTFILE_PATH                                   | /home/fcubs/gilog/gi/outgoing/data |   |           |
| 18        | ELCM_CCY_REV_LIAB_BR                              | Y                                  |   |           |
| 19        | SPREAD_APPLICATION                                | В                                  | - |           |

5. Screen displays basic setup details for table 'CSTB\_PARAM'.

Here Oracle directory name (present in all\_directories table in the schema) must be added for WORK\_AREA and TRACE\_AREA. Oracle directory name must be added for other required parameters also.

Oracle directory creation in the schema can be done as below :

Create or replace directory dir\_name as 'directory\_path';

6. Click on 'Next' button to display Limits integration Parameters Screen as shown below:

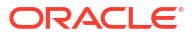

| Source FLEXCUBE Universal Installer                                                                                                    |                                                  |                |
|----------------------------------------------------------------------------------------------------|--------------------------------------------------|----------------|
| Oracle Banking Installer                                                                                                    |                                                  | ACLE<br>TALLER |
| LIMITS INTEGRATION PARAMETERS<br>Parameters of CSTB_PARAM table in the Database.<br>FCUBS PROPERTY FILE<br>LIMITS SETUP MODE<br>LIMITS COMMUNICATION MODE<br>OBCL LIMITS COMMUNICATION MODE | STANDALONE V<br>ASYNCHRONOUS V<br>ASYNCHRONOUS V | Browse         |
| Exit Log                                                                                                    | Back                                             | Next           |

Limits Integration Parameters will be set based on values read from fcubs.properties file browsed.

Click on 'Next' button. Screen displays parameters for table SMTB\_MODULES\_GROUP.
 If any change is required in the JNDI name, edit the same and click on Update.

| 🛓 Oracle FLI            | 🔹 Oracle FLEXCUBE Universal Installer 12.5.0.0.0 |                         |      |                    |
|-------------------------|--------------------------------------------------|-------------------------|------|--------------------|
| Orac                    | le Banking Installer                             |                         |      | DRACLE<br>NSTALLER |
| Basic Setu<br>Parameter | IP Details<br>s of SMTB_MODULES_GROUP table      | in the Database. Update |      |                    |
| MODULE                  | MODULE DESCRIPTION                               | JNDINAME                |      |                    |
| FCSMS                   | SMS                                              | jdbc/fcjdevDS           |      |                    |
| FCCOMN                  | Core Services                                    | jdbc/fcjdevDS           |      |                    |
| FCELCM                  | ELCM                                             | jdbc/fcjdevDS_EL        |      |                    |
| FCCPLN                  | Oracle FLEXCUBE Corporate Len                    | jdbc/fcjdevDS           |      |                    |
| •                       | II                                               |                         |      |                    |
|                         |                                                  |                         |      |                    |
| Exi                     | t Log                                            |                         | Back | Next               |

8. Click 'Next'. The following screen is displayed.

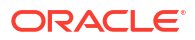

| Source FLEXCUBE Universal Insta                                                                 | aller 12.5.0.0.0                                                         |                                                                   |                                        |
|-------------------------------------------------------------------------------------------------|--------------------------------------------------------------------------|-------------------------------------------------------------------|----------------------------------------|
| Oracle Banking I                                                                                | nstaller                                                                 |                                                                   |                                        |
| Basic Setup Details<br>Basic Details for bank and bra                                           | anch                                                                     |                                                                   |                                        |
| Bank Code<br>Bank Name<br>Branch Code<br>Country Code<br>Country Description                    | CH0<br>City Head Office                                                  | Cheque Number Mask<br>Host Code<br>Process Deployment<br>TimeZone | NNNN<br>HOST1<br>BPEL<br>Asia/Calcutta |
| Basic details about dates. The<br>Input Date<br>Current Business Date<br>Previous Business Date | e Date Format must be yyy/mm/d<br>2018/04/20<br>2018/04/20<br>2018/04/19 | ld.                                                               |                                        |
| Next Business Date<br>Next To Next Business Date                                                | 2018/04/21                                                               |                                                                   |                                        |
| Exit Log                                                                                        |                                                                          |                                                                   | Back Next                              |

Screen displays basic setup details for bank and branch, refer the table below:

| Field                                               | Description                                             |  |
|-----------------------------------------------------|---------------------------------------------------------|--|
| Bank Code                                           | Enter the bank code.                                    |  |
| Bank Name                                           | Enter the bank name.                                    |  |
| Branch Code                                         | Enter the branch code.                                  |  |
| Country Code                                        | Enter the Country code.                                 |  |
| Country Description                                 | Enter the Country Description.                          |  |
| Cheque Number Mask                                  | Enter the Cheque Number Mask.                           |  |
| Process Deployment                                  | Choose mode of process deployment between BPEL or BPMN. |  |
| Screen also displays basic setup details for dates: |                                                         |  |
| Input Date                                          | Enter the input date.                                   |  |
| Current Business Date                               | Enter the current business date.                        |  |
| Previous Business Date                              | Enter the previous business date.                       |  |
| Next Business Date                                  | Enter the next business date.                           |  |
| Next to Next Business<br>Date                       | Enter the next to next business date.                   |  |

9. Click 'Next'. The following screen is displayed.

| Orac                | le Banking Insta                      | ller                    |           | INSTALLER |
|---------------------|---------------------------------------|-------------------------|-----------|-----------|
| Basic Se            | etup Details                          |                         |           |           |
| Currency            | y Details.                            |                         |           |           |
|                     |                                       |                         |           |           |
| Local Cu            | urrency Code                          | [                       | JSD       |           |
| Local Cu            | urrency Name                          | [                       | JS DOLLAR |           |
| Current F           | Current Fin Cycle                     |                         | 2011 💌    |           |
| Current F           | Fin Period                            |                         | QT1 💌     |           |
| ISO Curr            | rency Code                            |                         | 294       |           |
|                     |                                       |                         |           |           |
|                     | rnal Naceword                         |                         |           |           |
|                     | inair assword                         |                         |           |           |
| No                  | User Name                             | Password or LDAP User   | ame       |           |
| No<br>1             | User Name<br>ADMINUSER1               | Password or LDAP User   | ame       |           |
| No<br>1<br>2        | User Name<br>ADMINUSER1<br>ADMINUSER2 | Password or LDAP User 1 | ame       |           |
| No<br>1<br>2        | User Name<br>ADMINUSER1<br>ADMINUSER2 | Password or LDAP User   |           |           |
| No<br>1<br>2        | ADMINUSER1<br>ADMINUSER2              | Password or LDAP User I | ame       |           |
| No<br>1<br>2        | User Name<br>ADMINUSER1<br>ADMINUSER2 | Password or LDAP User 1 |           |           |
| No<br>1<br>2        | ADMINUSER1<br>ADMINUSER2              | Password or LDAP User   |           |           |
| No<br>1<br>2        | ADMINUSER1<br>ADMINUSER2              | Password or LDAP User I | name      |           |
| No<br>1<br>2<br>Exi | User Name<br>ADMINUSER1<br>ADMINUSER2 | Password or LDAP User I | iame      | Back      |

Screen displays basic setup details for currency, User can change them, refer the table below:

| Field               | Description                                                                                                    |
|---------------------|----------------------------------------------------------------------------------------------------|
| Local Currency Code | Enter Local Currency Code.                                                                                           |
| Local Currency Name | Enter Local Currency Name.                                                                                           |
| Current Fin Cycle   | Enter Current Financial Cycle (any year from 2011 to 2050).                                                          |
| Current Fin Period  | Enter Current Financial Period (QT1 to QT4,M01 to M12)                                                               |
| ISO Currency Code   | Enter ISO Currency Code.                                                                                             |
|                     | Screen also displays basic setup details for the creating a user in Banking Trade Finance.                           |
|                     | Creation of 'SYSTEM' user is mandatory for payments processing, it needs to be created as part of static data setup. |
| External Password   | Check this box to specify the external password.                                                                     |
| User Name           | Displays the user name. Change the user name if required.                                                            |

| Field                         | Description                                                                                                    |
|-------------------------------|----------------------------------------------------------------------------------------------------|
| Password or LDAP User<br>Name | <ul> <li>Specify the password and it is mandatory. You can use the following characters in the password:</li> <li>Alphabets in uppercase</li> <li>Alphabets in lowercase</li> <li>Numerals</li> </ul> |

**10.** Click '**Next**' and the following screen is displayed:

| Gacle FLEXCUBE Universal Installer                     |   |           |
|--------------------------------------------------------|---|-----------|
| Oracle Banking Installer                               |   |           |
| Basic Setup Details                                    |   |           |
| Current screen Displays the status of the Basic Setup. |   |           |
| 0%                                                     |   |           |
|                                                        |   |           |
|                                                        |   |           |
|                                                        |   |           |
|                                                        |   |           |
|                                                        |   |           |
|                                                        |   |           |
|                                                        |   |           |
| Start Setup SMS users Log                              |   |           |
|                                                        |   |           |
|                                                        |   |           |
|                                                        |   |           |
|                                                        |   |           |
|                                                        |   |           |
|                                                        |   |           |
|                                                        |   |           |
|                                                        |   |           |
|                                                        |   |           |
|                                                        |   |           |
| Exit                                                   | E | Back Next |
|                                                        |   |           |

**11.** Click '**Start Setup**' button to compile the entries. On completion the below Screen will be seen.

User created logs can be viewed by clicking SMS users Log button.

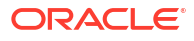

| S Oracle FLEXCUBE Universal Installer                  |    | <b>— — X</b>        |
|--------------------------------------------------------|----|---------------------|
| Oracle Banking Installer                               |    | ORACLE<br>INSTALLER |
| Basic Setup Details                                    |    |                     |
| Current screen Displays the status of the Basic Setup. |    |                     |
| 100%                                                   |    |                     |
|                                                        |    |                     |
|                                                        |    |                     |
| Start Setup SMS users Log                              |    |                     |
| Exit                                                   | Ba | ack Next            |

| Message | ×                          |
|---------|----------------------------|
| i       | Users created successfully |
|         | ОК                         |
|         |                            |

This completes the basic setup process.

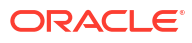

## Invalid Recompilation script

### Purpose

Check the invalid count.

### Syntax

EXEC UTL\_RECOMP.recomp\_parallel(&THREADS,'&SCHEMA');

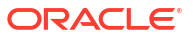

## Gateway Standard XML

### Purpose

T is necessary to execute gateway summary operations.

Syntax

DECLARE

n\_count NUMBER;

r\_count NUMBER;

e\_count NUMBER;

BEGIN

select count(\*)

into n\_count

from Gwtm\_Standard\_Xml

where xml\_name = 'NO\_ROUTE\_CONTROL\_MSG';

select count(\*)

into r\_count

from Gwtm\_Standard\_Xml

where xml\_name = 'ROUTE\_CONTROL\_MSG';

select count(\*) into e\_count

from Gwtm\_Standard\_Xml

where xml\_name = 'ERROR\_MSG';

IF n\_count = 0

THEN

insert into Gwtm\_Standard\_Xml (XML\_NAME, MESSAGE) values ('NO\_ROUTE\_CONTROL\_MSG', '<?xml version="1.0"?> <FCUBS\_CONTROL\_METADATA> <COMM\_DET> <GATEWAY>GATEWAY</GATEWAY> <REQ\_QUEUE>REQ\_QUEUE</REQ\_QUEUE> <REQ\_Q\_MSG\_ID>REQ\_Q\_MSG\_ID</REQ\_Q\_MSG\_ID> <REQ\_Q\_CORR\_ID>REQ\_Q\_CORR\_ID</REQ\_Q\_CORR\_ID> <RESP\_QUEUE>RESP\_QUEUE</RESP\_QUEUE> <IS\_ROUTE\_REQ>IS\_ROUTE\_REQ</IS\_ROUTE\_REQ>

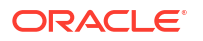

<CONNECTION NAME>CONNECTION NAME</CONNECTION NAME> <CORRELATION\_PATTERN>CORRELATION\_PATTERN</CORRELATION\_PATTERN> <MSG XCHANGE PATTERN>MSG XCHANGE PATTERN</MSG XCHANGE PATTERN> <MSG ID>MSG ID</MSG ID> <CORREL ID>CORREL ID</CORREL ID> <GEN\_REQ\_MSG\_REF>GEN\_REQ\_MSG\_REF</GEN\_REQ\_MSG\_REF> <GEN\_RESP\_MSG\_REF>GEN\_RESP\_MSG\_REF</GEN\_RESP\_MSG\_REF> <SOURCE USER>SOURCE USER</SOURCE USER> <IS RESP Q MSG ID REQ>IS RESP Q MSG ID REQ <RESP\_Q\_MSG\_ID>RESP\_Q\_MSG\_ID</RESP\_Q\_MSG\_ID> <RESP Q CORREL ID>RESP Q CORREL ID</RESP Q CORREL ID> <BRN\_APP\_DATE>BRN\_APP\_DATE</BRN\_APP\_DATE> <FC TRN REF NO>FC TRN REF NO</FC TRN REF NO> <ERR\_CODE>ERR\_CODE</ERR\_CODE> <ERR\_PARAM>ERR\_PARAM</ERR\_PARAM> <XSD NAME>XSD NAME</XSD NAME> <XSD\_VAL\_REQD>XSD\_VAL\_REQD</XSD\_VAL\_REQD> <FORMAT>FORMAT</FORMAT> </COMM\_DET> <MSG\_PROC\_DET> <UBSCOMP>UBSCOMP</UBSCOMP> <SOURCE>SOURCE</SOURCE> <SERVICE>SERVICE</SERVICE> <OPERATION>OPERATION</OPERATION> <SOURCE OPERATION>SOURCE OPERATION</SOURCE OPERATION> <USERID>USERID</USERID> <BRANCH>BRANCH</BRANCH> <FUNCTIONID>FUNCTIONID</FUNCTIONID> <ACTION>ACTION</ACTION> <MULTITRIPID>MULTITRIPID</MULTITRIPID> </MSG\_ROC\_DET> </FCUBS CONTROL METADATA> '); END IF; IF r count = 0THEN

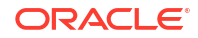

insert into Gwtm Standard Xml (XML NAME, MESSAGE) values ('ROUTE\_CONTROL\_MSG', '<?xml version="1.0"?> <FCUBS CONTROL METADATA> <COMM DET> <GATEWAY>GATEWAY</GATEWAY> <REQ\_QUEUE>REQ\_QUEUE</REQ\_QUEUE> <REQ Q MSG ID>REQ Q MSG ID</REQ Q MSG ID> <REQ\_Q\_CORR\_ID>REQ\_Q\_CORR\_ID</REQ\_Q\_CORR\_ID> <RESP\_QUEUE>RESP\_QUEUE</RESP\_QUEUE> <IS\_ROUTE\_REQ>IS\_ROUTE\_REQ</IS\_ROUTE\_REQ> <CONNECTION\_NAME>CONNECTION\_NAME</CONNECTION\_NAME> <CORRELATION PATTERN>CORRELATION PATTERN</CORRELATION PATTERN> <MSG XCHANGE PATTERN>MSG XCHANGE PATTERN</MSG XCHANGE PATTERN> <MSG\_ID>MSG\_ID</MSG\_ID> <CORREL ID>CORREL ID</CORREL ID> <GEN\_REQ\_MSG\_REF>GEN\_REQ\_MSG\_REF</GEN\_REQ\_MSG\_REF> <GEN RESP MSG REF>GEN RESP MSG REF</GEN RESP MSG REF> <SOURCE USER>SOURCE USER</SOURCE USER> <IS\_RESP\_Q\_MSG\_ID\_REQ>IS\_RESP\_Q\_MSG\_ID\_REQ</IS\_RESP\_Q\_MSG\_ID\_REQ> <RESP\_Q\_MSG\_ID>RESP\_Q\_MSG\_ID</RESP\_Q\_MSG\_ID> <RESP\_Q\_CORREL\_ID>RESP\_Q\_CORREL\_ID</RESP\_Q\_CORREL\_ID> <BRN\_APP\_DATE>BRN\_APP\_DATE</BRN\_APP\_DATE> <FC\_TRN\_REF\_NO>FC\_TRN\_REF\_NO</FC\_TRN\_REF\_NO> <ERR\_CODE>ERR\_CODE</ERR\_CODE> <ERR\_PARAM>ERR\_PARAM</ERR\_PARAM> <XSD NAME>XSD NAME</XSD NAME> <XSD\_VAL\_REQD>XSD\_VAL\_REQD</XSD\_VAL\_REQD> <FORMAT>FORMAT</FORMAT> <DISTRIBUTED INSTALLATION>DISTRIBUTED INSTALLATION</ DISTRIBUTED INSTALLATION> </COMM DET> <MSG PROC DET> <UBSCOMP>UBSCOMP</UBSCOMP> <SOURCE>SOURCE</SOURCE>

<SERVICE>SERVICE</SERVICE>

<OPERATION>OPERATION</OPERATION> <SOURCE\_OPERATION>SOURCE\_OPERATION</SOURCE\_OPERATION> <USERID>USERID</USERID> <BRANCH>BRANCH</BRANCH> <FUNCTIONID>FUNCTIONID</FUNCTIONID> <ACTION>ACTION</ACTION> <MULTITRIPID>MULTITRIPID</MULTITRIPID> </MSG\_PROC\_DET> </FCUBS\_CONTROL\_METADATA> '); END IF; IF e\_count = 0 THEN insert into Gwtm\_Standard\_Xml (XML\_NAME, MESSAGE) values ('ERROR\_MSG', '<?xml version="1.0"?> <FCUBS RES ENV> <FCUBS\_HEADER> <SOURCE>SOURCE</SOURCE> <UBSCOMP>UBSCOMP</UBSCOMP> <MSGID>MSGID</MSGID> <CORRELID>CORRELID</CORRELID> <USERID>USERID</USERID> <BRANCH>BRANCH</BRANCH> <MODULEID>MODULEID</MODULEID> <SERVICE>SERVICE</SERVICE> <OPERATION>OPERATION</OPERATION> <SOURCE\_OPERATION>SOURCE\_OPERATION</SOURCE\_OPERATION> <SOURCE\_USERID>SOURCE\_USERID</SOURCE\_USERID> <DESTINATION>DESTINATION</DESTINATION> <MSGSTAT>FAILURE</MSGSTAT> </FCUBS\_HEADER> <FCUBS\_BODY> <FCUBS\_ERROR\_RESP> <ERROR> <ECODE>ECODE</ECODE>

<EDESC>EDESC</EDESC>

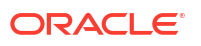

</ERROR>
</FCUBS\_ERROR\_RESP>
</FCUBS\_BODY>
</FCUBS\_RES\_ENV> ');
END IF;
END;
/
COMMIT;
/

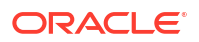